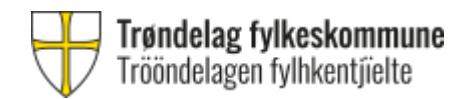

# Sensorer til muntlig og muntlig-praktisk privatisteksamen

# Manual for registrering i Visma InSchool (VIS) for sensorer ansatt i Trøndelag fylkeskommune

Innhold:

- 1. Innlogging Trøndelag privatistskole
- 2. Sensorkompetanse og maks antall oppdrag
- 3. Blokker tid du ikke kan ta oppdrag i eksamensperioden -Legg til blokkert tid
  - -Fjern blokkert tid

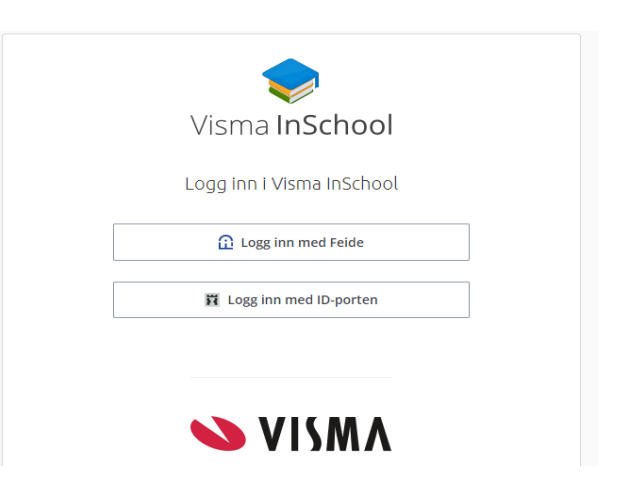

## 1: Logg inn i Trøndelag privatistskole via ID-porten eller feidebruker https://trondelag-privatistskole-vgs.inschool.visma.no

Merk: Noen av skjermbildene kan se annerledes ut hos deg enn i manualen.

Tips: Prøv en annen nettleser dersom lenken ikke fungerer. VIS foretrekker Edge og Chrome.

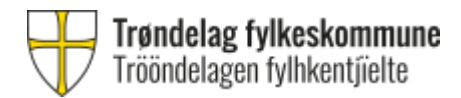

## 2: Sensorkompetanse og maks antall oppdrag

Viktig! Er du ansatt i Trøndelag fylkeskommune skal all kompetanse registreres på egen skole (hovedskole).

Kompetansen som er registrert vil være synlig i Trøndelag privatistskole.

Administrasjonen ved skolen din kan legge inn kompetanse for deg eller be deg om å registrere det selv.

Når du eller administrasjonen ved skolen din redigerer <u>øvre grense for antall sensoroppdrag</u> på privatisteksamen, legger du inn maks antall oppdrag du ønsker. Dette er en øvre grense for hvor mange oppdrag du kan få tildelt, ikke antall oppdrag du i realiteten får.

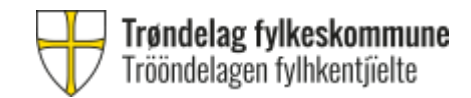

## 3: Blokkere tid du ikke kan ta oppdrag i eksamensperioden

Viktig! Tilgjengelighet må registreres i Trøndelag privatistskole.

Du skal legge blokkert tid på tidspunkter du ikke kan ta oppdrag i eksamensperioden.

Merk at eksamenspartier settes opp mandag til torsdag kl. 16:30.

Før eksamensperioden ber Eksamenskontoret sensorene om å legge inn tilgjengelighet. Dette gjør

du ved å trykke på varsel/bjelle øverst i høyre hjørne:

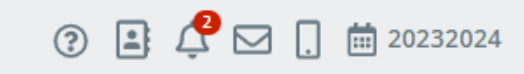

| 🖻 Ansatte 🗸                    | ~ | Kompetanse              |                                   |                              |                           | _          |
|--------------------------------|---|-------------------------|-----------------------------------|------------------------------|---------------------------|------------|
| O Ansattoversikt               |   | Undervisningskompetanse | Eksamensvaktkompetanse            | Sensorkompetanse Fagkonsuler | ntkompetanse Eksamensplan |            |
| O Personalia                   |   |                         |                                   |                              |                           | $\nearrow$ |
| O Stilling                     |   | Eksamenskalender        |                                   |                              |                           |            |
| <ul> <li>Kompetanse</li> </ul> |   |                         |                                   |                              |                           |            |
| O Preferanser                  |   | • 01.11.2023            | <ul> <li>2023 november</li> </ul> | Blokker tid                  | Slett blo                 | kkert tid  |
| O Konto                        |   | man.                    | tir.                              | ons.                         | tor.                      | f          |
| O Beskjeftigelse               |   | 30                      | 31                                | 1                            | 2                         | 3          |
| O Fravær                       |   |                         |                                   |                              |                           |            |
| O Kontaktelever                |   |                         |                                   |                              |                           |            |
| O Grupper og fag               |   | 6                       | 7                                 | 8                            | 9                         | 10         |
| O Timeplan                     |   |                         |                                   |                              |                           |            |
| O Eksamenspartier              |   |                         |                                   |                              |                           |            |

Under fanen «Eksamensplan» kan du enten blokkere hele dager eller deler av dager. Bla med pilene for å flytte visningen til neste måned.

#### Trööndelag fylkeskommune Trööndelagen fylhkentjielte

#### Hvordan legge inn blokkert tid

| Blokker tid               |            |
|---------------------------|------------|
| Valgte datoer: 01.11.2023 |            |
| Hele dagen<br>fra         | til        |
| Tid                       | Tid        |
|                           |            |
|                           | Lukk Lagre |

- Velg en eller flere datoer ved å trykke på dem, slik at de får blå farge.
- Trykk «Blokker tid».
- Vinduet du får opp viser hvilke datoer du har valgt.
- Ønsker du ikke å blokkere hele dagen, fjern haken og legg inn korrekt tidspunkt. Tidspunktet blir gjeldende for alle valgte datoer.
- Trykk «Lagre»
- Når du er sikker på at du har blokkert riktig tidspunkt og dato trykker du på "Gi tilbakemelding". Da får du opp en boks hvor du må trykke "Bekreft".

### Fjerne blokkert tid

For å fjerne blokkert tid som er lagt inn feil må du markere den aktuelle boksen på den aktuelle datoen. Du kan da trykke på «Slett blokkert tid» eller trykke på x nederst i høyre hjørne av boksen, og bekrefte at du vil slette blokkert tid.

| Eksamenskalender             |               |                                                                   |                                                                   |           |  |  |  |  |  |  |  |
|------------------------------|---------------|-------------------------------------------------------------------|-------------------------------------------------------------------|-----------|--|--|--|--|--|--|--|
| <ul><li>01.11.2023</li></ul> | 2023 november | Blokker tid                                                       | Slett blo                                                         | kkert tid |  |  |  |  |  |  |  |
| man.                         | tir.          | ons.                                                              | tor.                                                              |           |  |  |  |  |  |  |  |
| 30                           | 31            | 1<br>Blokkert tid 00:00:00 - 23:59:59<br>Lagt inn av skoleleder × | 2<br>Blokkert tid 12:00:00 - 12:50:00<br>Lagt inn av skoleleder × | 3         |  |  |  |  |  |  |  |
| 6                            | 7             | 8                                                                 | 9                                                                 | 10        |  |  |  |  |  |  |  |

Merk: Det er forskjell på å merke en dag (hele datoruten blir lys blå), og å merke den blokkerte tiden (må trykke i den ønskede boksen). For å fjerne blokkert tid holder det ikke å markere den aktuelle dagen, du må markere den aktuelle boksen.

For å nullstille og fjerne alle markeringer trykker du på «Avmerk dager» og «Avmerk blokkert tid».